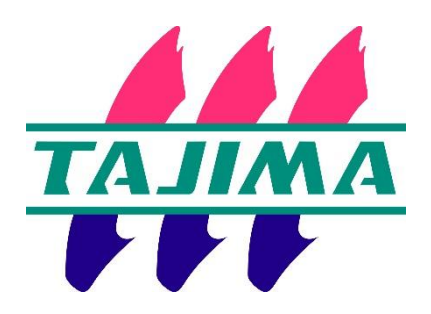

# **Tajima Writer PULS**

## $\sim$ Trial Version $\sim$

## Installation Manual

| First version | Date | Jun 2019 |
|---------------|------|----------|
|               |      |          |
|               |      |          |
|               |      |          |
|               |      |          |
|               |      |          |

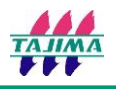

#### **Recommended System Requirements:**

- CPU: Genuine Intel dual-core CPU 2GHz or faster
- OS : Microsoft® Windows®8、 or Windows®10 (64-bit OS)

RAM: 8GB

HDD: At least 1GB of available hard disk space

Others: Touch -panel

### Installing the Application

1. Save [Setup.exe] in your PC.

🐼 setup.exe 2019/05/24

2. Double-click the [Setup.exe].

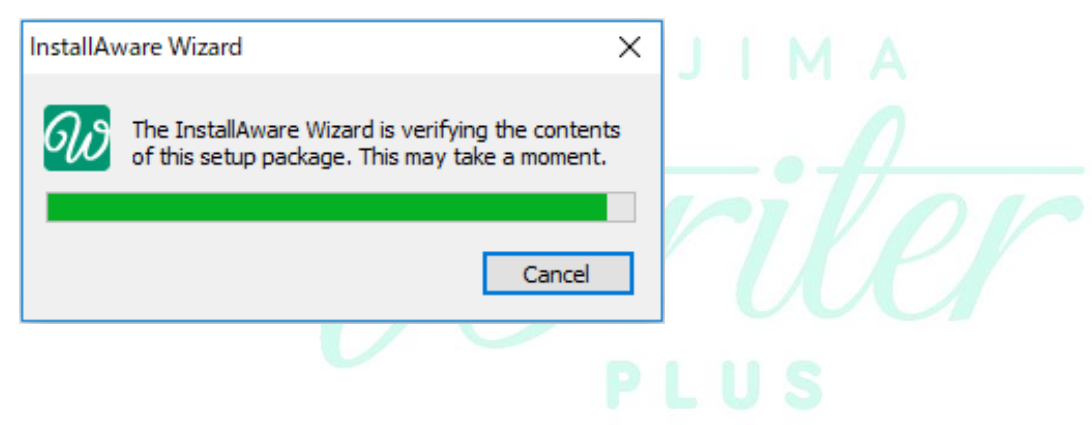

3. Choose the language you want to install and click "OK".

| Select Setup Language X |                                       |                            |
|-------------------------|---------------------------------------|----------------------------|
| of Sele                 | ect the language<br>allation from the | for this<br>choices below. |
| Eng                     | glish                                 | ~                          |
| [                       | <u>о</u> к                            | <u>C</u> ancel             |

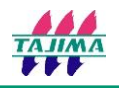

4. Click "Next" to start the installation.

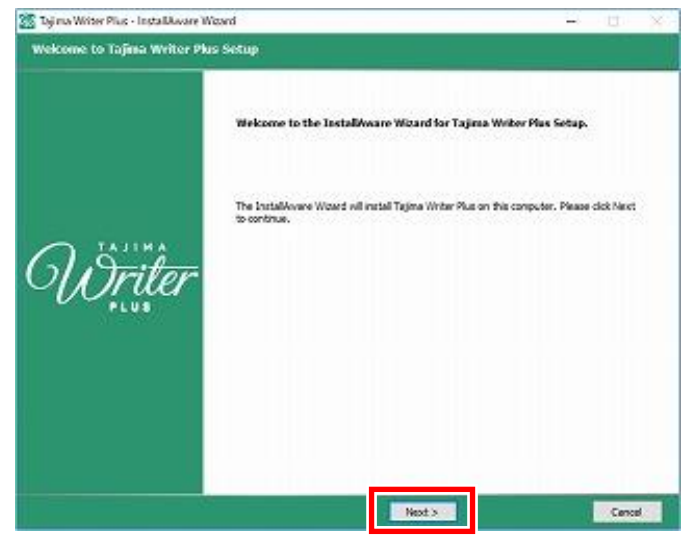

5. Check the box below the License Agreement text box to accept the terms of the agreement, and click "Next".

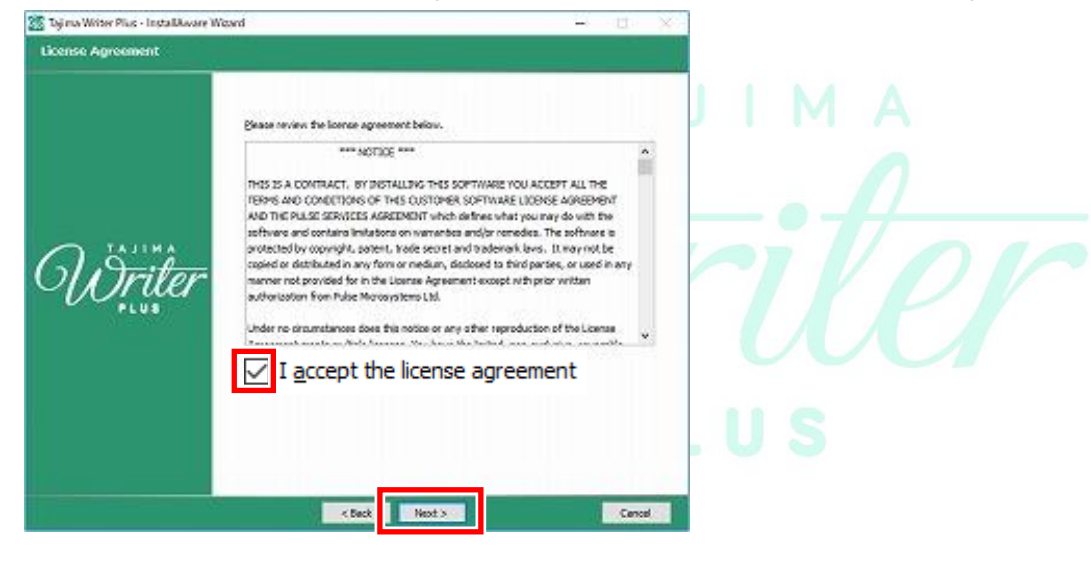

6. Type your name and company name in the boxes, and click "Next".

| 🚡 Taji ma Writer Pius - InstallAware W | and – 🗆 X                                         |
|----------------------------------------|---------------------------------------------------|
| roduct Registration                    | User Name:<br>•••••••<br>User Company:<br>••••••• |
|                                        | < Back Next > Cencel                              |

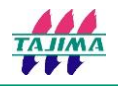

7. Check [Complete Setup] and click "Next".

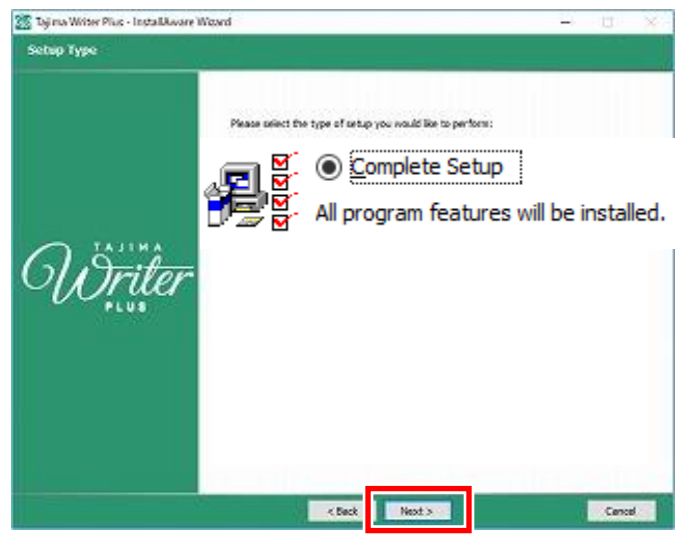

8. Click "Next".

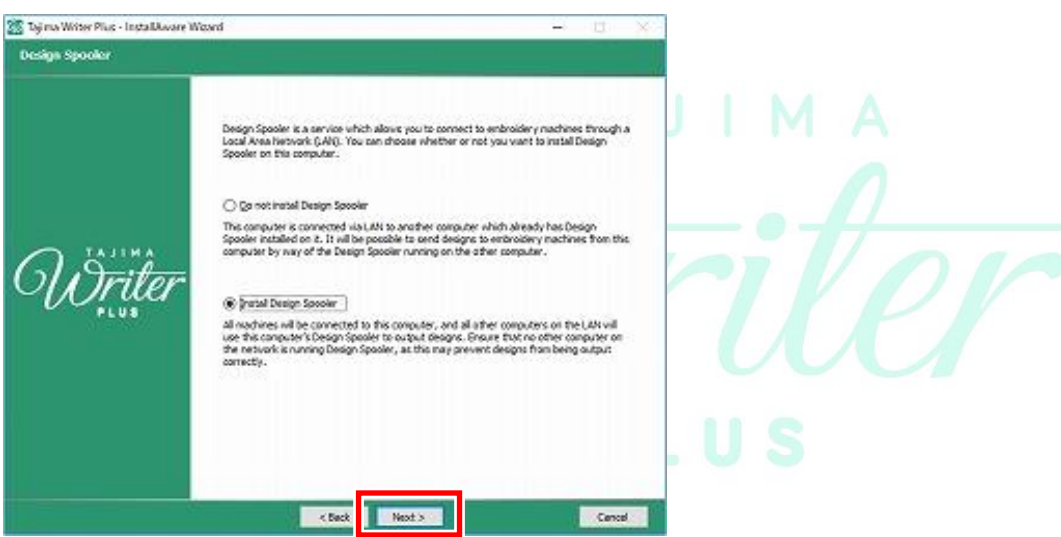

9. Confirm where you want Tajima Writer installed and click "Next".

| Destination Folder |                                                              |                                 |
|--------------------|--------------------------------------------------------------|---------------------------------|
| <del>Öriler</del>  | Bease select the decitation filder for the application.      | *                               |
|                    | Space Regured<br>Available Dati Space<br>Remaining Oak Space | 0 bytes<br>81,703H6<br>91,703H6 |

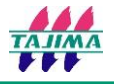

10. Click "Next". \*The application will be added in start menu with the mentioned path.

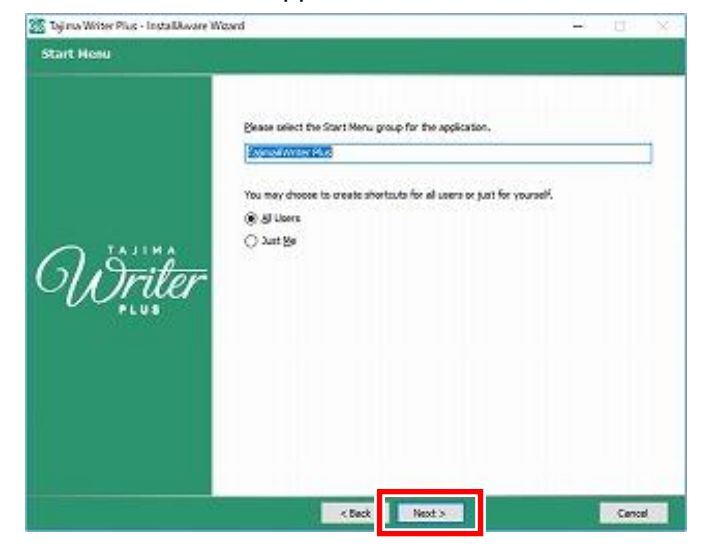

11. Click "Next" to proceed installation.

| 🕍 Tajima Writer Plus - InstallAware K | Naard — 📋                                                                                                    | X                        |
|---------------------------------------|----------------------------------------------------------------------------------------------------|--------------------------|
| Ready to Install                      |                                                                                                    |                          |
| <del>Öriter</del>                     | Setup is ready to start installing Tajena Winter Plus.<br>Please click Next to restal now. Click Back to review your restallation settings. | i i m A<br>Tiller<br>U S |
|                                       | < Beck Next > Care                                                                                                    |                          |

12. Wait until the installation is completed.

| 19 Toj na Writer Plus - Installaware I<br>Installing Tajima Writer Plus | leond                                                                                                    | - | ~          |
|-------------------------------------------------------------------------|----------------------------------------------------------------------------------------------------|---|------------|
| <del>Wriler</del>                                                       | Please wait while the Installance Woord Installs Tajma Writer Plus.<br>The may take several minutes.<br>Design544.dl, 4% complete |   | ATTAC IN . |
|                                                                         | Cercel                                                                                                    |   |            |

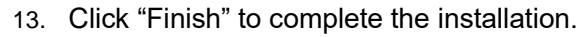

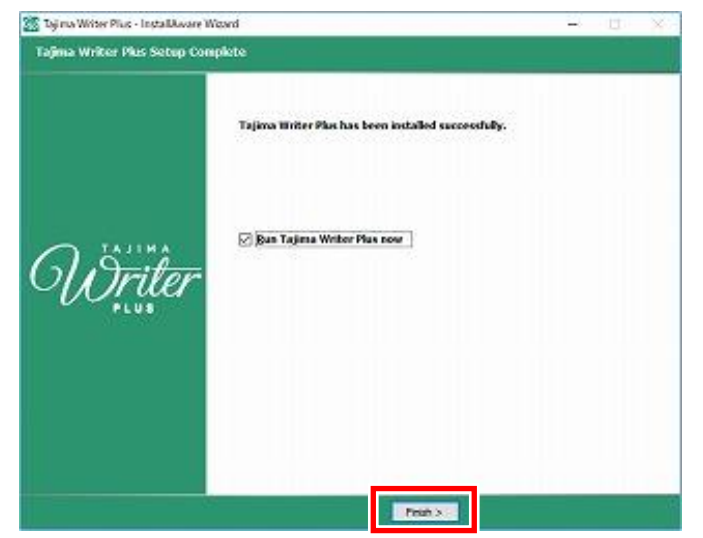

14. When [Activation] screen is displayed, click "Begin Demo".

| ctivation                                                                                              |                                                                                                    |                                                                                                    | ×       |       |
|----------------------------------------------------------------------------------------------------|----------------------------------------------------------------------------------------------------|----------------------------------------------------------------------------------------------------|---------|-------|
| 2                                                                                                    | Name*:<br>Country*:<br>Email*:                                                                                                    | * Field is required to continue                                                                                                    |         | - for |
| <u>e</u>                                                                                               | Please note several<br>personal data asso<br>4 Right to be forgot<br>• You may permanen<br>4 Right to edit<br>• You may edit your,<br>4 Right to access<br>• You may inquire ab<br>To delete, edit or in<br>please email: priva | rights that you have regarding the<br>sated with your software activation:<br>ten<br>by delete your personal data at any time.<br>sersonal data at any time.<br>sut your personal data at any time.<br>quire about your data,<br>cy@pulsemicro.com | ~       | . u s |
| I would like to receive<br>Pulse Microsystems will unformation regarding the<br>may withdraw your cons | e communications from<br>se this information to<br>is product and other i<br>ent at any time.                                                                                                    | Pulse Microsystems.<br>provide you with the latest news and<br>ulse products that may interest you. Yo                                                                                                    | 5u      |       |
| Product:<br>Activation Serial Number                                                                   | :                                                                                                    | r Plus                                                                                                    |         |       |
|                                                                                                    |                                                                                                    | Activate Now! Beg                                                                                                    | in Demo |       |

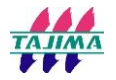

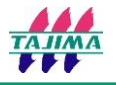

15. When [TAJIMA Writer PLUS License Agreement] screen is displayed, click "Accept".

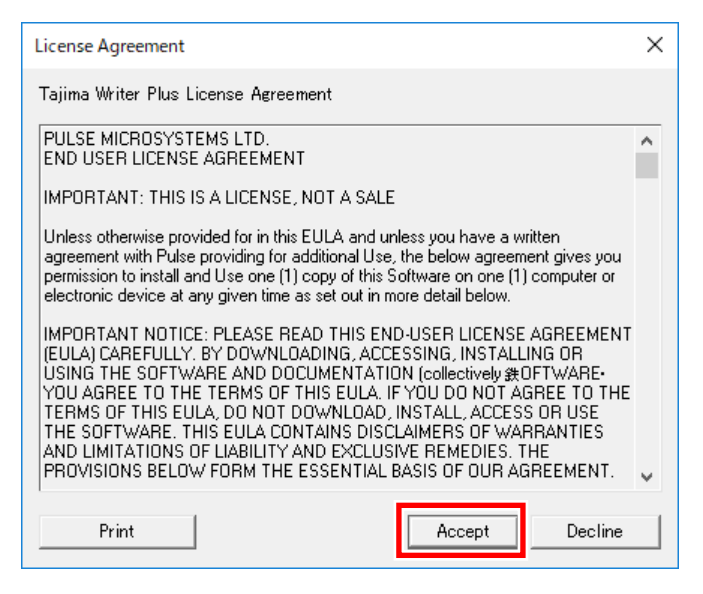

16. Tajima writer PLUS is launched.

※ The trial version of TAJIMA Writer PLUS cannot be stored the created design data.

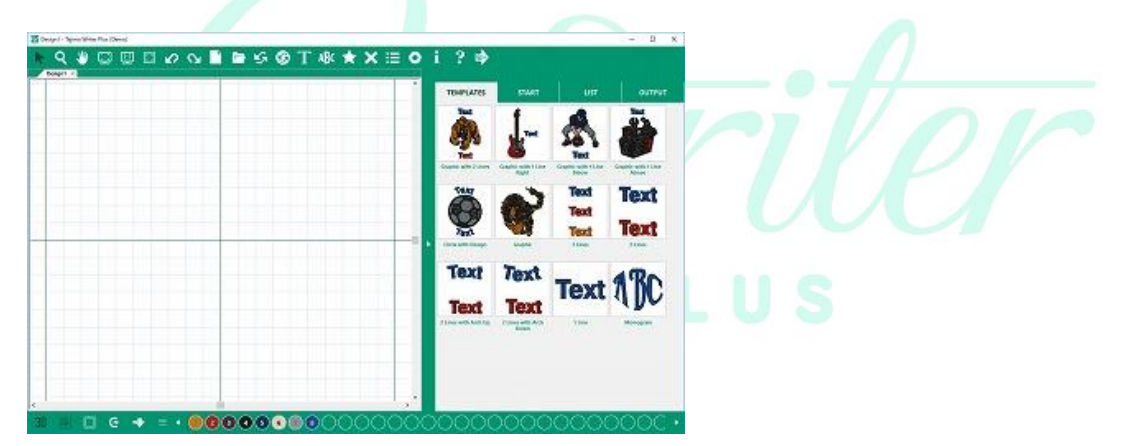